## Dosyaların bir DVD Kaydedici ya da VCR'a Kopyasının Alınması

Bir DVD kaydedici ya da VCR'a takarak videoların kopyasını alabilirsiniz.

- Ayrıca TV, DVD kaydedici, VCR, vb.'nin talimat kitapçıklarına da bakınız.
- 1 Bir VCR/DVD kaydediciye takın.

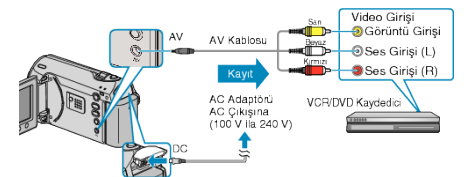

- Güç kaynağını kapatmak için güç düğmesine 2 saniye ya da daha uzun süreyle basıp basılı tutun.
- 2 Yeniden oynatma modunu seçin.

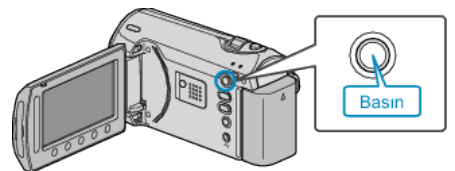

- *3* TV/VCR'yi kayıt için hazırlayın.
- Uyumlu bir harici girişe geçin.
- Bir DVD-R ya da video teyp takın.
- 4 Bu birimi yeniden oynatma için hazırlayın.
- Bağlantı ayarları menüsünde "VİDEO ÇIKIŞ,,'nı takılı TV'nin en boy oranına (4:3 ya da 16:9) ayarlayın.
- "VİDEO ÇIKIŞ" (🖙 sayfa 0 )
- Kopyalama esnasında tarihi dahil etmek için, bağlantı ayarları menüsündeki "TV'DE GÖSTER,"i "AÇIK, konumuna ayarlayın. Yeniden oynatma menüsü içindeki "EKRAN ÜZERİ GÖSTERGE,"i "SADECE TARİHİ GÖSTER,'ye ayarlayın.

"TV'DE GÖSTER" (IS sayfa 0 )

"EKRAN ÜZERİ GÖSTERGE" (🖙 sayfa 0 )

- 5 Kayıt işlemini başlatın.
- Bu birim üzerinde yeniden oynatmayı başlatıp VCR/DVD kaydedici üzerindeki kayıt düğmesine basınız.
- "Videoların Yeniden Oynatılması" (🖙 sayfa 0 )
- Yeniden oynatma tamamlandığında, kayıt işlemini durdurun.

## NOT:-

- Kopyası alınacak çok sayıda video olduğunda, önceden bir oynatma listesi oluşturup onu yeniden oynatın, böylece beğendiğiniz videoların bir kerede kopyası alınacaktır.
- "Seçilen Dosyalarla Oynatma Listelerinin Oluşturulması" (🖙 sayfa 0 )
- "Oynatma Listelerinin Yeniden Oynatılması" (I sayfa 0)

## UYARI:

- Kopyasını alma, bu birim bir USB kablo ile Blu-ray kaydediciye bağlanarak gerçekleştirilemez.
- Sağlanan AV kablosunu kullanarak takıp kopyasını alın.